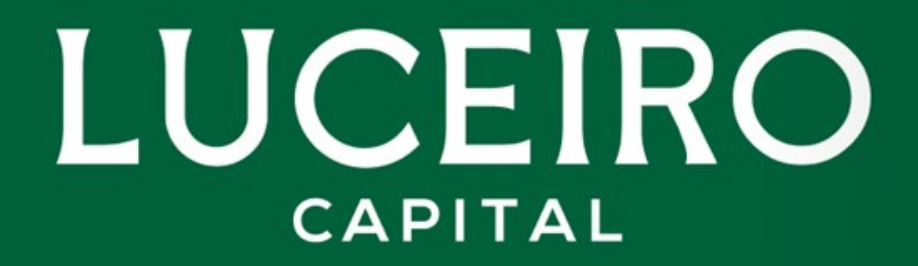

Cómo abrir una cuenta en Renta 4

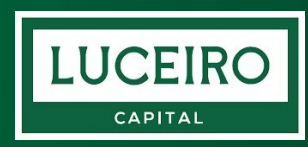

# Abrir una cuenta ONLINE en Renta 4

Renta 4 Banco S.A. es el distribuidor principal del fondo Luceiro Capital Value Fund FI.

Si quieres contratar el fondo en **Renta 4** pero todavía no tienes cuenta con ellos, puedes abrir una cuenta yendo a las <u>Oficinas Renta 4</u> o seguir esta guía.

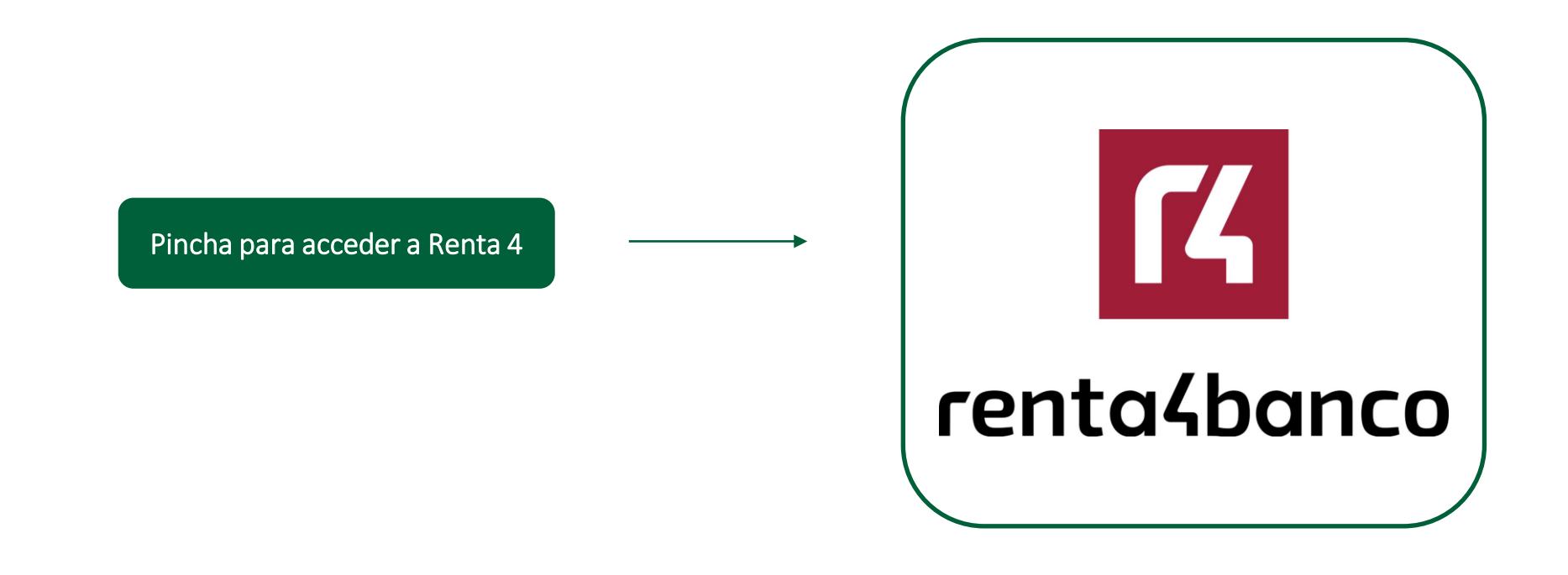

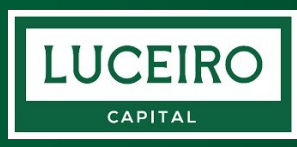

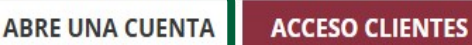

Carteras Fondos y planes Bolsas y derivados Renta fija Soluciones Easy Análisis e ideas

# DeepSeek y su impacto en el mercado de hardware de IA

Impacto del lanzamiento del modelo de IA DeepSeek-R1 del laboratorio chino.

### LEER ARTÍCULO

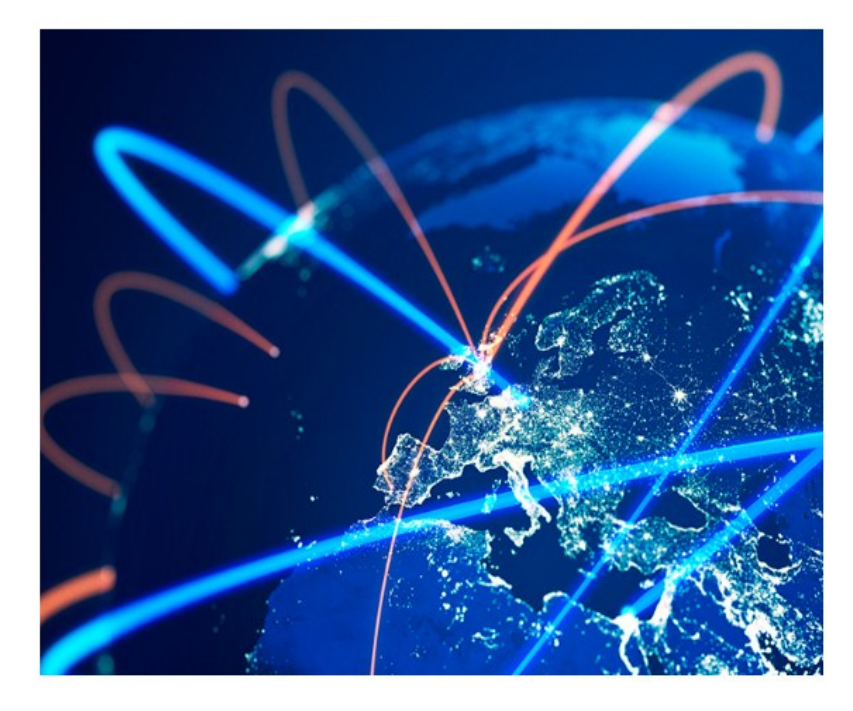

### Clica en "Abre una cuenta"

### Registrate y rellena tus datos personales

Renta 4 es una <u>entidad regulada por la CNMV</u> y está obligada a conocer tu situación financiera.

En el proceso de registro te harán algunas preguntas sobre tu experiencia financiera y perfil de inversión.

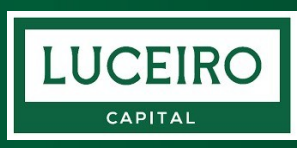

### Alta de cuenta 70% Verifica tu identidad Elige cómo identificarte Se puede hacer 100% online, para ello elige la Te pediremos que te identifiques utilizando alguno de estos métodos: opción "Vídeo identificación". Tendrás que hacer foto de tu documento de identidad y hacerte un vídeo. Vídeo identificación ✿ Recomendado Realizaremos una foto a tu Documento de Identidad y además haremos un vídeo en el que salgas tú. Es la forma más rápida y sencilla de abrir una cuenta en Renta 4 Banco. **Transferencia** online Realizaremos una foto a tu Documento de Identidad y un selfie en el que salgas tú. Además para activar tu cuenta tendrás que realizar una transferencia de 1€ desde tu banco habitual para verificar tu identidad.

#### 🗋 Presencial en tu oficina

Realizaremos una **foto a tu Documento de Identidad** y un **selfie** en el que salgas tú. Después visita tu oficina más cercana para verificar tu identidad.

70%

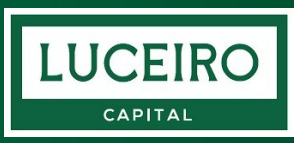

#### Alta de cuenta

## Continúa en la app

Descarga en tu móvil nuestra app Renta 4 ID para hacer una foto de tu documento de identificación.

#### Escanea el código QR para descargar nuestra app.

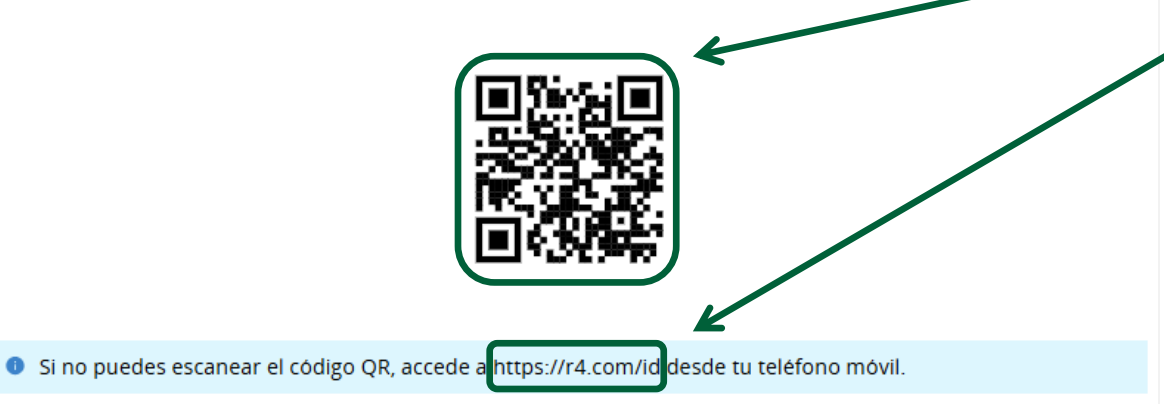

#### Cuando tengas la app en tu móvil, sigue estos pasos:

1. Haz click en SOLICITAR CÓDIGO POR SMS y te lo enviaremos a tu móvil.

- 2. En la app introduce tu DNI y el código.
- 3. Sigue las instrucciones en la app y vuelve aquí cuando termines.

### Descarga la aplicación Renta 4 ID

Para continuar debes descargarte la aplicación Renta 4 ID.

Puedes hacerlo escaneando el QR con tu móvil o siguiendo el enlace que aparece debajo.

Descarga la aplicación y vuelve a esta página.

SOLICITAR CÓDIGO POR SMS

70%

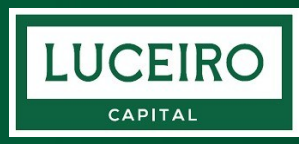

#### Alta de cuenta

## Continúa en la app

Descarga en tu móvil nuestra app **Renta 4 ID** para hacer una foto de tu documento de identificación.

Escanea el código QR para descargar nuestra app.

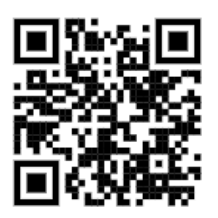

Si no puedes escanear el código QR, accede a https://r4.com/id desde tu teléfono móvil.

#### Cuando tengas la app en tu móvil, sigue estos pasos:

1. Haz click en SOLICITAR CÓDIGO POR SMS y te lo enviaremos a tu móvil.

2. En la app introduce tu DNI y el código.

3. Sigue las instrucciones en la app y vuelve aquí cuando termines.

### Clica en "Solicitar código por SMS"

Después de descargar la aplicación **Renta 4 ID**, vuelve a esta página, en la que estás haciendo el registro, y pincha en el botón **"Solicitar código por SMS"** y vuelve a la aplicación **Renta 4 ID**.

### Identifícate en la aplicación "Renta 4 ID"

Entra en la aplicación Renta 4 ID y sigue estos pasos:

1. Pincha en "Identificarme"

2. Introduce tu DNI y el código que te ha llegado al móvil en un SMS

3. Pincha en "Empezar" y sigue las instrucciones de la aplicación para fotografiar tu DNI o NIE. En algunos casos, podría solicitarse una videollamada para confirmar tu identidad.

70%

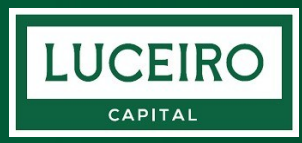

#### Alta de cuenta

## Continúa en la app

Descarga en tu móvil nuestra app **Renta 4 ID** para hacer una foto de tu documento de identificación.

Escanea el código QR para descargar nuestra app.

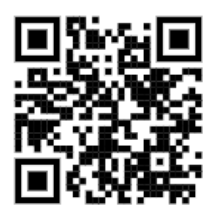

Si no puedes escanear el código QR, accede a https://r4.com/id desde tu teléfono móvil.

#### Cuando tengas la app en tu móvil, sigue estos pasos:

1. Haz click en SOLICITAR CÓDIGO POR SMS y te lo enviaremos a tu móvil.

2. En la app introduce tu DNI y el código.

3. Sigue las instrucciones en la app y vuelve aquí cuando termines.

### Regresa a esta página

Una vez terminada la verificación de tu identidad en la aplicación **Renta 4 ID**, <u>regresa a esta página</u> en la que estás haciendo el registro.

<u>Espera unos segundos</u> y la página te redirigirá hacia tu área de cliente. En ese momento el proceso de registro habrá terminado.

Si durante el proceso surge cualquier imprevisto, llámanos y estaremos encantados de ayudarte.

SOLICITAR CÓDIGO POR SMS

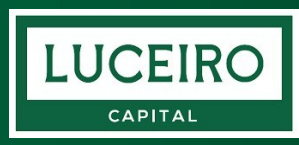

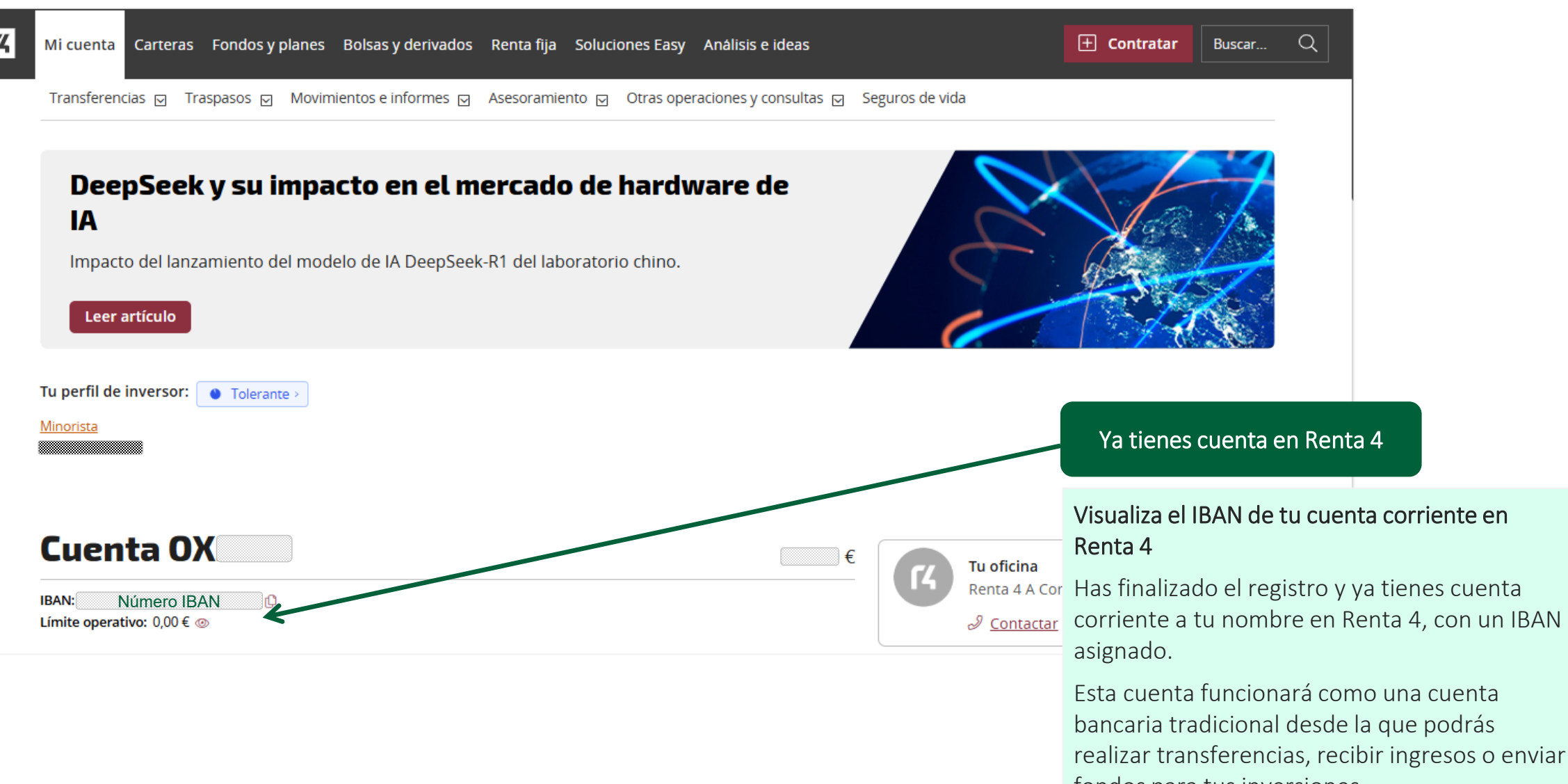

fondos para tus inversiones.

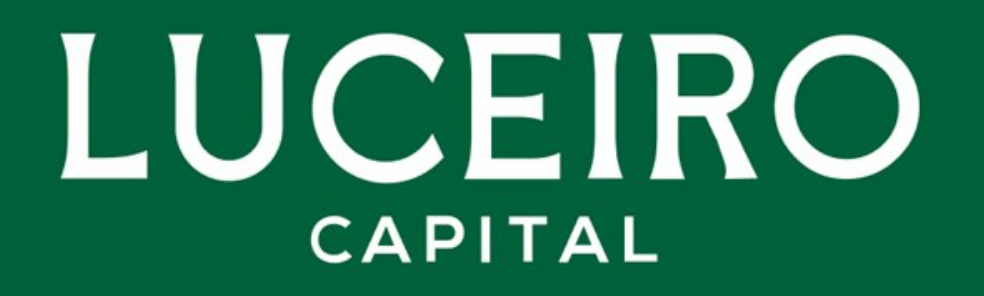

www.luceirocapital.com

+34 881 874 490 | valuefund@luceirocapital.com